## Assignment of Liens

| AC   | CTION: 1=Post | t 2=Int 3=Modi | ify <b>4=</b> Detail ! | 5=Adj 6=A/O 7=BLQ 8=eXit | 9=DT ?=Help |
|------|---------------|----------------|------------------------|--------------------------|-------------|
| 1    | BLOCK         | DIMENSION      | PROP.CLASS.            | PROPERTY OWNER'S NAME    |             |
| 2    | LOT           | BLDG.DESCR.    | BANK CODE              | STREET ADDRESS           | ZONING      |
| 3    | QUALIF.       | ADD.LOTS       | SUB-BANK               | CITY, STATE              | ZIP         |
| 4    | TAX I.D.      | ACREAGE        | <b>REC-STATUS</b>      | LOCATION                 | TMP TXSRCH# |
| 1    | 302           | .242 AC        | 2                      | GUNDERMAN, FRANCIS       |             |
| 2    | 8             | 1SF-R          |                        | 65 MAIN ST APT 5         | R-3         |
| 3    |               |                |                        | FRANKLIN, NJ             | 07416       |
| 4    | 674           | 0.2420         |                        | 450 RUTHERFORD AVE       | 3           |
| 5    | LAND VALUE    | 2014 NET.TAX   | DC TOTAL TAX           | PAYER (IF NOT OWNER)     | Due Today   |
| 6    | IMPROVMNTS    | SP TAX DEPAR   | DO DEDUCTNS            | INCARE (IF NOT OWNER)    |             |
| 7    | EXEMPTIONS    | CO EXMPT.AMT   | UD 2015 NETX           | PURCHASER   DEED DATE    | LR LR       |
| 8    | NET TAX VAL   | DE SPLTX.AMT   | CE PENALTYTX           | FACILITY NAME            | s15         |
| 5    | 55900         | 3870.87        | 3972.06                | TOWER FUND/CUST EBURY F  | s14         |
| 0    | 55300         |                | 0.00                   |                          | 513         |
| /    | 111000        | 0.00           | 39/2.06                | ~ <del>-</del>           | 012         |
| 5    | 111200        | 0.00           | 0.00                   | 6 /                      |             |
|      | L 967.72      | 2 967.72       | 3 1,018.31             | 4 1,018.31  1 993.02     | 2 993.01    |
| 3AL  |               |                |                        | 1,018.31 993.02          | 993.01      |
| AD J | 007 70        | 007 70         | 1 010 01               |                          |             |
|      | 96/./2        | 967.72         | 1,018.31               |                          |             |
| 1/0  | 8./1          | 12.10          | 1 022 00               |                          |             |
| חכ   | 976 43        | 979 87         | 1 032 06               |                          |             |

1. Bring up the B&L

Look for the original cert in the status window (Oxx or Txx), next select "9=DT", then enter the two digit year e. g. "9" <enter> then 12 <enter>.

| ACTION | N: 1=Post   | 2=Int   | 3=Modi | ify 4 | =Detail   | 5=Ac | dj 6=A∕ | 0 7= | BLQ   | 8=eXit  | 9=DT ?      | =Не]р            |
|--------|-------------|---------|--------|-------|-----------|------|---------|------|-------|---------|-------------|------------------|
| 1 BL(  | DCK         | DIMENS  | SION   | PRO   | OP.CLASS. | PR   | OPERTY  | OWN  | IER ' | S NAME  |             |                  |
| 2 LOT  | r           | BLDG.D  | ESCR.  | BAN   | IK CODE   | S1   | FREET A | DDRE | SS    |         | ZON         | ING              |
| 3 QU/  | ALIF.       | ADD.LC  | )TS    | SUE   | B-BANK    | CI   | ιτγ, st | ATE  |       |         | ZIP         |                  |
| 4 TA)  | (I.D.       | ACREAG  | iΕ     | REC   | STATUS    | LC   | OCATION |      |       |         | TMP         | TXSRCH#          |
| 1 302  | 2           | .242 A  | ١C     | 2     | )<br>-    | GL   | INDERMA | N, F | RAN   | CIS     |             |                  |
| 2 8    |             | 1SF-R   |        |       |           | 65   | MAIN    | ST A | ١PT   | 5       | R-3         |                  |
| 3      |             |         |        |       |           | FR   | RANKLIN | , NJ |       |         | 074         | 16               |
| 4 244  | 199         | 0.2420  | )      |       |           | 45   | O RUTH  | ERFC | DRD   | AVE     | 3           |                  |
| 5 LAN  | ND VALUE 2  | 2011 NE | T.TAX  | DC 1  | TOTAL TAX | PA   | AYER (I | F NC | DT 0  | WNER)   | Du          | <u>e Today</u> j |
| 6 IMF  | PROVMNTS S  | SP TAX  | DEPAR  | DO    | DEDUCTNS  | IN   | ICARE ( | IFŅ  | IOT   | OWNER)  |             |                  |
| 7 EXE  | EMPTIONS C  | CO EXMF | T.AMT  |       | 2012 NETX | PL   | JRCHASE | R    | DE    | ED DATE | LR          |                  |
| 8 NET  | F TAX VAL E | DE SPLT | X.AMT  | CE    | PENALIYTX | FA   | CILITY  | NAM  | 1E    |         | <b>o</b> 12 |                  |
| 5      | 60400       | 35      | 13.22  |       | 3710.57   |      |         |      |       |         |             |                  |
| 6      | /0300       |         |        |       | 0.00      |      |         |      |       |         |             |                  |
| /      | 100700      | . 0.1   | 0.00   |       | 3/10.5/   | ~    |         | _    |       |         |             |                  |
| 8      | 130/00 A    | AOT     | 0.00   | 2     | 0.00      | 6    | 0.0.0   | /    | 4     | 007.05  |             | 007.04           |
| DUEL   | 8/8.31 2    | 2 87    | 8.30   | 3     | 967.38    | 4    | 986.    | 58   | T     | 927.65  | 2           | 927.64           |
| BAL    |             |         |        |       |           |      |         |      |       | 927.65  |             | 927.64           |
| ADJ    | 070 01      | 0-      |        |       | 007 20    |      | 0.00    | F 0  |       |         |             |                  |
| TAX    | 878.31      | 87      | 8.30   |       | 967.38    |      | 986.    | 58   |       |         |             |                  |
|        | 070 01      | 07      | 20 20  | 1     | 857.10    |      | 0.90    | ГО   |       |         |             |                  |
| PD     | 0/0.31      | 8/      | 0.30   | - 201 | .,024.48  |      | 986.    | 20   |       |         |             |                  |

Now we should be looking at the 2012 record

Next bring up the lien record, select "L" for Lien

| A      | CTION: 1=Esta  | ab 2=Mod 5=Ca | lc <b>6</b> =Po | ost N=Ne | ew Rec > | =Nex  | t <=Pr | ev D= | =Edit  | Post  | 8=Exit          |
|--------|----------------|---------------|-----------------|----------|----------|-------|--------|-------|--------|-------|-----------------|
| 1      | BLOCK          | LIEN #        | OTHER           | RAMNT    | LIEN H   | OLDE  | R      | More  | e Opti | ons   | <enter></enter> |
| 2      | LOT            | SALE DATE     | OTHEF           | R INT    | STREET   | ADD   | RESS   | Reco  | ord 1  | L of  | 1               |
| 3      | QUALIF.        | TAX DUE       | SALE            | COSTS    | CITY,    | STAT  | E      |       |        | ZIP   |                 |
| 4      | TAX I.D.       | INTEREST      | PREIN           | M RECD   | TAX ID   | ENTI  | FICATI | ON #  |        | PHON  | E               |
| 1      | 302            | 2013-005      | 5               | 927.26   | TOWER    | FUND  | /CUST  | EBUR  | Y FUNE | )_1NJ | LLC             |
| 2      | 8              | 10/03/13      |                 | 75.98    | PO BOX   | 376   | 95     |       |        | Ira   | 310             |
| 3      |                | 3,710.57      |                 | 100.00   | BALTIM   | IORE, | MD     |       |        | 2129  | 7-3695          |
| 4      | 24499          | 857.10        | 10,0            | 00.00    | ſ        |       |        |       | ç      | 914-2 | 16-4241         |
| 5      | INT RATE       | TAX YEAR      | T# MO           | DE  F    | PAYMENT  | PRI   | NCIPAL |       | INTERE | ST    | DATE            |
| 6      | REDM RATE      | SEARCH FEE    | 1               |          |          |       |        |       |        |       |                 |
| /      | REDEM COST     | OTHER FEES    | 2               |          |          |       |        |       |        |       |                 |
| ŏ      | ACCRU INT      | LIEN TYPE     | 3               |          |          |       |        |       |        |       |                 |
| 9      | TOTAL DUE      | PAYOF DATE    | 4               |          |          |       |        |       |        |       |                 |
| 5      | 0.00           | 2012          | 5               |          |          |       |        |       |        |       |                 |
| 6      | 0.00           | 12.00         |                 |          |          | Γ     | 1      | - •   |        |       | 01              |
| /      | 0.00           | 40.00         |                 |          |          |       | Balanc | e >   |        | ),/22 | .91             |
| ŏ      |                | 015           |                 |          |          |       | Per Di | em    |        | U     | .00             |
| 9      | 5,/22.91       |               |                 |          |          | DINC  |        | DEV   | CODE   | TNIT  | CD C CT         |
| 1      | DESCRIPTION MU | JNICIPAL CHAR | 352             | REV CO   |          |       |        | KEV   | 10     |       |                 |
| 1      | UITETIA        |               |                 |          | 0        | 927   | . 20   |       | Т9     | /     | 5.90            |
| 2      |                |               |                 |          | 0        | 0     | .00    |       | 0      |       | 0.00            |
| S<br>∧ |                |               |                 |          | 0        | 0     | .00    |       | 0      |       | 0.00            |
| +      |                |               |                 |          | 0        | 0     | .00    |       | 0      |       | 0.00            |

If you are selecting an existing lien holder skip adding a new lien holder (go to section 3)

2. Adding a new lien holder, select 2 Modify, then press the <right\_arrow> key until you get to the lien holders name,

| En | ter the Lien H | Holder's Name | TOWER FUND/CL | JST EBURY FUND 1NJ | LLC      |                                           |       |
|----|----------------|---------------|---------------|--------------------|----------|-------------------------------------------|-------|
| 1  | BLOCK          | LIEN #        | OTHER AMNT    | LIEN HOLDER        | More Opt | ions <er:< th=""><th>nter&gt;</th></er:<> | nter> |
| 2  | LOT            | SALE DATE     | OTHER INT     | STREET ADDRESS     | Record   | 1 of 1                                    |       |
| 3  | QUALIF.        | TAX DUE       | SALE COSTS    | CITY, STATE        |          | ZIP                                       |       |
| 4  | TAX I.D.       | INTEREST      | PREIM RECD    | TAX IDENTIFICATIO  | )N #     | PHONE                                     |       |
| 1  | 302            | 2013-005      | 927.26        | TOWER FUND/CUST E  | BURY FUN | ID 1NJ LL                                 | .C    |
| 2  | 8              | 10/03/13      | 75.98         | PO BOX 37695       |          | lra                                       | 310   |
| 3  |                | 3,710.57      | 100.00        | BALTIMORE, MD      |          | 21297-3                                   | 695   |

Enter the name as it appears on line 1 of the W9, press <enter>, (Max 60 characters)

NOTE: You must use line one from the W9 or your 1099's will be incorrect and will be rejected by the IRS.

| Enter the Lien I | Holder's Name | WACHOVIA BANK | CAS CUST FOR FUNDCO      | ·                     |
|------------------|---------------|---------------|--------------------------|-----------------------|
| 1 BLOCK          | LIEN #        | OTHER AMNT    | LIEN HOLDER More Op      | tions <enter></enter> |
| 2 LOT            | SALE DATE     | OTHER INT     | STREET ADDRESS Record    | 1 of 1                |
| 3 QUALIF.        | TAX DUE       | SALE COSTS    | CITY, STATE              | ZIP                   |
| 4 TAX I.D.       | INTEREST      | PREIM RECD    | TAX IDENTIFICATION #     | PHONE                 |
| 1 302            | 2013-005      | 927.26        | TOWER FUND/CUST EBURY FU | ND 1NJ LLC            |
| 2 8              | 10/03/13      | 75.98         | PO BOX 37695             | lra 310               |
| 3                | 3,710,57      | 100.00        | BALTIMORE, MD            | 21297-3695            |

Next enter the address press <enter>, then city, state and zip and federal tax id and phone number

| En | ter the Lien I | Holder's Addre | ess <mark>3960 rca e</mark> | BLVD SUITE 6002   |              |                   |
|----|----------------|----------------|-----------------------------|-------------------|--------------|-------------------|
| 1  | BLOCK          | LIEN #         | OTHER AMNT                  | LIEN HOLDER       | More Option  | s <enter></enter> |
| 2  | LOT            | SALE DATE      | OTHER INT                   | STREET ADDRESS    |              |                   |
| 3  | QUALIF.        | TAX DUE        | SALE COSTS                  | CITY, STATE       | ZI           | P                 |
| 4  | TAX I.D.       | INTEREST       | PREIM RECD                  | TAX IDENTIFICATIO | ON #   PH    | ONE               |
| 1  | 302            | 2013-005       | 927.26                      | WACHOVIA BANK AS  | CUST FOR FUI | NDCO              |
| 2  | 8              | 10/03/13       | 75.98                       | PO BOX 37695      | lra          | a 310             |
| 2  |                | 2 710 57       | 100 00                      |                   | 21           | 207-2605          |

pressing <enter> after each field.

| Ent | er the search | n fees <return< th=""><th>n&gt; if none</th><th>12.00</th><th></th><th></th></return<> | n> if none | 12.00             |         |                       |
|-----|---------------|----------------------------------------------------------------------------------------|------------|-------------------|---------|-----------------------|
| 1   | BLOCK         | LIEN #                                                                                 | OTHER AMNT | LIEN HOLDER       | More Op | tions <enter></enter> |
| 2   | LOT           | SALE DATE                                                                              | OTHER INT  | STREET ADDRESS    |         |                       |
| 3   | QUALIF.       | TAX DUE                                                                                | SALE COSTS | CITY, STATE       |         | ZIP                   |
| 4   | TAX I.D.      | INTEREST                                                                               | PREIM RECD | TAX IDENTIFICATIO | N #     | PHONE                 |
| 1   | 302           | 2013-005                                                                               | 927.26     | WACHOVIA BANK AS  | CUST FO | R FUNDCO              |
| 2   | 8             | 10/03/13                                                                               | 75.98      | 3960 RCA BLVD SUI | TE 6002 | lra 310               |
| 3   |               | 3,710.57                                                                               | 100.00     | PALM BEACH GARDEN | S, FL   | 33410-3695            |
| 4   | 24499         | 857.10                                                                                 | 10,000.00  | 12-1234567        |         | 800-888-8888          |

Then press the <right\_arrow> until the system asks about "automatic posting" answer "N" to automatic posting

| AC | TION: C=Prin | nt Cert A=Prim | nt Affidavit H | H=Add Lein Holder P= | =Print L | ien Holders          |
|----|--------------|----------------|----------------|----------------------|----------|----------------------|
| 1  | BLOCK        | LIEN #         | OTHER AMNT     | LIEN HOLDER          | More Opt | ions <enter></enter> |
| 2  | LOT          | SALE DATE      | OTHER INT      | STREET ADDRESS       | Record   | 1 of 1               |
| 3  | QUALIF.      | TAX DUE        | SALE COSTS     | CITY, STATE          |          | ZIP                  |
| 4  | TAX I.D.     | INTEREST       | PREIM RECD     | TAX IDENTIFICATION   | N#       | PHONE                |
| 1  | 302          | 2013-005       | 927.26         | WACHOVIA BANK AS (   | CUST FOR | FUNDCO               |
| 2  | 8            | 10/03/13       | 75.98          | 3960 RCA BLVD SUIT   | TE 6002  | lra 310              |
| 3  |              | 3,710.57       | 100.00         | PALM BEACH GARDENS   | S, FL    | 33410                |

Next add the lien holder information to the lien holder file select "H" Add Lien Holder

answer "Y" to "Do you wish to add the lien holder (Y/N)?" The lien holder is now in the lien holder data base and we can now proceed to updating the certificates that will be assigned

3. Assignments can be done based on Name, Tax Id or Certificate number my recommendation is we always use certificate number.

Select "E" edit lien holder, enter the first few letters of the Lien Holders name in this case "WACH" and press <enter>

Lien Holder's Name or Press <enter> for all WACH

A list of matching lien holders will be displayed

| 1 64 WACHOVIA BANK AS CUST FOR FUNDCO   2 15 WACHOVIA-COLL AGT/SASS MUNI-IV |  |
|-----------------------------------------------------------------------------|--|
| 2 15 WACHOVIA-COLL AGT/SASS MUNI-IV                                         |  |
|                                                                             |  |
| 3 20 WACHOVIA-CUST/SASS MUNI V DTR?                                         |  |

Use the <up> and <down> arrow keys to select the lien holder we want to use, when the lien holder is "highlighted" press <enter>

| ACTION: 1=Ed  | it D=Delete P=Print L=Lables S=Search U=Update Lien Records 8=Exit |
|---------------|--------------------------------------------------------------------|
| Name          | WACHOVIA BANK AS CUST FOR FUNDCO                                   |
| Address       | 3960 RCA BLVD SUITE 6002                                           |
| City and Stat | PALM BEACH GARDENS, FL                                             |
| Zip Code      | 33410                                                              |
| Federal Tax I | 12-1234567                                                         |
| Phone Number  | 800-888-8888                                                       |
|               |                                                                    |

You can edit the information if desired by selecting 1 for Edit

Select "U" for Update Lien Records and answer "Y" to Update all lien records, next select N for name, T for Tax id or C for certificate .

| Update records | by Name, Tax Identification or Cert Number (N/T/C)? |
|----------------|-----------------------------------------------------|
| Name           | WACHOVIA BANK AS CUST FOR FUNDCO                    |
| Address        | 3960 RCA BLVD SUITE 6002                            |
| City and State | PALM BEACH GARDENS, FL                              |
| Zip Code       | 33410                                               |
| Federal Tax ID | 12-1234567                                          |
| Phone Number   | 800-888-8888                                        |

For this example I'll select "C", the system will parse all certificates and subsequent payments changing all matching certificate numbers in the lien file to the new lien holder.

| ACTION: 1  | =Edit | D=Delete  | P=Print  | t L=Lable | es S=Search | U=Update | Lien | Records | 8=Exit |
|------------|-------|-----------|----------|-----------|-------------|----------|------|---------|--------|
| lame       |       | WACHOVIA  | BANK AS  | S CUST F  | OR FUNDCO   |          |      |         |        |
| Address    |       | 3960 RCA  | BLVD SU  | JITE 600  | 2           |          |      |         |        |
| city and S | tate  | PALM BEAC | CH GARDI | ENS, FL   |             |          |      |         |        |
| Zip Code   |       | 33410     |          |           |             |          |      |         |        |
| Federal Ta | X ID  | 12-123456 | 57       |           |             |          |      |         |        |
| Phone Numb | er    | 800-888-8 | 888      |           |             |          |      |         |        |
|            |       |           |          |           |             |          |      |         |        |

At this point select "8" for exit, when back on the original certificate select "8" for exit again

|   | ACTION: <mark>1=Esta</mark> | ab 2=Mod 5=Ca  | с <mark>6</mark> =Ро | ost <mark>N=</mark> N | lew Rec | >=Ne   | xt <=Pr | ev D: | =Edit  | Post  | 8=Exit          |
|---|-----------------------------|----------------|----------------------|-----------------------|---------|--------|---------|-------|--------|-------|-----------------|
| 1 | BLOCK                       | LIEN #         | OTHEF                | R AMNT                | LIEN    | HOLD   | ER      | More  | e Opti | ons   | <enter></enter> |
| 2 | LOT                         | SALE DATE      | OTHEF                | R INT                 | STRE    | ET AD  | DRESS   | Reco  | ord 1  | L of  | 1               |
| 3 | QUALIF.                     | TAX DUE        | SALE                 | COSTS                 | CITY    | ′, STA | TE      |       |        | ZIP   |                 |
| 4 | TAX I.D.                    | INTEREST       | PREIN                | 4 RECD                | TAX     | IDENT  | IFICATI | ON #  |        | PHON  | E               |
| 1 | 302                         | 2013-005       | 9                    | 927.26                | WACH    | I AIVO | BANK AS | CUS   | T FOR  | FUND  | CO              |
| 2 | 8                           | 10/03/13       |                      | 75.98                 | 3960    | RCA I  | BLVD SU | ITE ( | 5002   | lra   | 310             |
| 3 |                             | 3,710.57       |                      | 100.00                | PALM    | BEAC   | H GARDE | NS, I | FL     |       | 33410           |
| 4 | 24499                       | 857.10         | 10,(                 | 00.00                 | 12-1    | 23456  | 7       |       | 8      | 300-8 | 88-8888         |
| 5 | INT RATE                    | TAX YEAR       | T# MO                | DE                    | PAYMEN  | IT PR  | INCIPAL |       | INTERE | ST    | DATE            |
| 6 | REDM RATE                   | SEARCH FEE     | 1                    |                       |         |        |         |       |        |       |                 |
| 7 | REDEM COST                  | OTHER FEES     | 2                    |                       |         |        |         |       |        |       |                 |
| 8 | ACCRU INT                   | LIEN TYPE      | 3                    |                       |         |        |         |       |        |       |                 |
| 9 | TOTAL DUE                   | PAYOF DATE     | 4                    |                       |         |        |         |       |        |       |                 |
| 5 | 0.00                        | 2012           | 5                    |                       |         |        |         |       |        |       |                 |
| 6 | 0.00                        | 12.00          |                      |                       |         |        |         |       |        |       |                 |
| 7 | 0.00                        | 40.00          |                      |                       |         |        | Balanc  | e \$  |        | 5,722 | .91             |
| 8 | 0.00                        | OTS            |                      |                       |         |        | Per Di  | em    |        | 0     | .00             |
| 9 | 5,722.91                    | 10/03/13       |                      |                       |         |        |         |       |        |       |                 |
|   | DESCRIPTION MU              | UNICIPAL CHARG | GES                  | REV C                 | ODE     | PRIN   | CIPAL   | REV   | CODE   | INT   | EREST           |
| 1 | UTILITY                     |                |                      |                       | 18      | 92     | 7.26    |       | 19     | 7     | 5.98            |
| 2 |                             |                |                      |                       | 0       | (      | 0.00    |       | 0      |       | 0.00            |
| 3 |                             |                |                      |                       | 0       |        | 0.00    |       | 0      |       | 0.00            |
| 4 |                             |                |                      |                       | 0       |        | 0.00    |       | 0      |       | 0.00            |

When back on the main 2012 tax screen select "R" for return that will bring us back to the current fiscal year

| AC  | TION: 1=Post  | 2=Int 3=Mod    | ify 4=Detail ! | 5=Adj                 | : 9=DT ?=Help  |  |  |
|-----|---------------|----------------|----------------|-----------------------|----------------|--|--|
| 1   | BLOCK         | DIMENSION      | PROP.CLASS.    | PROPERTY OWNER'S NAME |                |  |  |
| 2   | LOT           | BLDG.DESCR.    | BANK CODE      | STREET ADDRESS        | ZONING         |  |  |
| 3   | QUALIF.       | ADD.LOTS       | SUB-BANK       | CITY, STATE           | ZIP            |  |  |
| 4   | TAX I.D.      | ACREAGE        | REC-STATUS     | LOCATION              | TMP TXSRCH#    |  |  |
| 1   | 302           | .242 AC        | 2              | GUNDERMAN, FRANCIS    | _              |  |  |
| 2   | 8             | LSF-R          |                | 65 MAIN ST APT 5      | R-3            |  |  |
| 3   | 24400         |                |                | FRANKLIN, NJ          | 0/416          |  |  |
| 4   | 24499         | 0.2420         |                | 450 RUTHERFORD AVE    | 5<br>Due Tedeu |  |  |
| 2   | LAND VALUE    | ZULL NET. TAX  |                | TNCARE (IF NOT OWNER) | Due Today      |  |  |
| 0   |               | SP TAX DEPAK   |                | DURCHASER   DEED DATE |                |  |  |
| 8   | NET TAY VAL   | DE SPITY AMT   |                | FORCHASER   DEED DATE | o12            |  |  |
| 5   | 60400         | 3513 22        | 3710 57        | TACILITY NAME         | 012            |  |  |
| 6   | 70300         | 5515.22        | 0 00           |                       |                |  |  |
| 7   | ,             | 0.00           | 3710.57        |                       |                |  |  |
| 8   | 130700        | A01 0.00       | 0.00           | 6 7                   |                |  |  |
| DUE | 1 878.31      | 2 878.30       | 3 967.38       | 4 986.58 1 927.6      | 5 2 927.64     |  |  |
| BAL |               |                |                | 927.6                 | 927.64         |  |  |
| ADJ |               |                |                |                       |                |  |  |
| TAX | 878.31        | 878.30         | 967.38         | 986.58                |                |  |  |
| I/D |               |                | 857.10         |                       |                |  |  |
| PD  | 878.31        | 878.30         | 1,824.48       | 986.58                |                |  |  |
| NOT | E: DECEASED 1 | L2/4/09 REMOVE | 2011           |                       |                |  |  |

After selecting "R" we will be back to "2015"

| AC | TION: 1=Post | t 2=Int 3=Mod | ify <b>4=</b> Detail ! | 5=Adj 6=A/O 7=BLQ 8=eXit | 9=DT ?=Help |  |  |
|----|--------------|---------------|------------------------|--------------------------|-------------|--|--|
|    | BLOCK        | DIMENSION     | PROP.CLASS.            | PROPERTY OWNER'S NAME    |             |  |  |
|    | LOT          | BLDG.DESCR.   | BANK CODE              | STREET ADDRESS           | ZONING      |  |  |
|    | OUALIF.      | ADD.LOTS      | SUB-BANK               | CITY. STATE              | ZIP         |  |  |
|    | TAX I.D.     | ACREAGE       | REC-STATUS             | LOCATION                 | TMP TXSRCH# |  |  |
|    | 302          | .242 AC       | 2                      | GUNDERMAN. FRANCIS       |             |  |  |
|    | 8            | 1SF-R         |                        | 65 MAIN ST APT 5         | R-3         |  |  |
|    |              |               |                        | FRANKLIN, NJ             | 07416       |  |  |
|    | 674          | 0.2420        |                        | 3                        |             |  |  |
|    | LAND VALUE   | 2014 NET. TAX | DC TOTAL TAX           | PAYER (IF NOT OWNER)     | Due Todava  |  |  |
|    | IMPROVMNTS   | SP TAX DEPAR  | DO DEDUCTNS            | INCARE (IF NOT OWNER)    |             |  |  |
|    | EXEMPTIONS   | CO EXMPT. AMT | UT 2015 NETX           | PURCHASER   DEED DATE    | LR LR       |  |  |
|    | NET TAX VAL  | DE SPLTX AMT  | CE DENAL TYTX          | FACTI TTY NAME           | s15         |  |  |
|    | 55900        | 3870.87       | 3972 06                | TOWER FUND/CUST FRURY F  | s14         |  |  |
|    | 55300        | 0070107       | 0 00                   |                          | s13         |  |  |
|    |              | 0 00          | 3972 06                |                          | 012         |  |  |
|    | 111200       | 0.00          | 0.00                   | 6 7                      | <u>U</u>    |  |  |
| UE | 1 967 72     | 2 967 72      | 3 1 018 31             | 4 1 018 31 1 993 02      | 2 993 01    |  |  |
|    | 1 307.72     | 2 307.72      | 5 1,010.51             | 1 018 31 993 02          | 993.01      |  |  |
|    |              |               |                        | 1,010.01 333.02          | 555.01      |  |  |
|    | 967 72       | 967 72        | 1 018 31               |                          |             |  |  |
| ~^ | 2 71         | 12 10         | 13 75                  |                          |             |  |  |
| 70 | 076 / 2      | 070 82        | 1 022 06               |                          |             |  |  |

4. We can check any subsequent record to make sure the changes are correct, since there is a "S15" in the status window I'll just look at the 2015 subsequent, by selecting "L" for lien record

| 1 | ACTION: 1=Esta | ab 2=Mod 5=Ca | lc    | ost N=N | lew Rec 🔉 | >=Next <=P | rev D=Edit       | : Post     | 8=Exit          |
|---|----------------|---------------|-------|---------|-----------|------------|------------------|------------|-----------------|
|   | BLOCK          | LIEN #        | OTHE  | R AMNT  | LIEN H    | HOLDER     | More Opt         | tions 🗃    | <enter></enter> |
| 2 | 2 LOT          | SALE DATE     | OTHE  | R INT   | STREE     | T ADDRESS  | Record           | 1 of       | 3               |
|   | QUALIF.        | TAX DUE       | SALE  | COSTS   | CITY,     | STATE      |                  | ZIP        |                 |
| 4 | TAX I.D.       | INTEREST      | PREIM | 1 RECD  | TAX II    | DENTIFICAT | ION #            | PHONI      |                 |
|   | 302            | 2013-005      |       | 217.87  | WACHO     | VIA BANK A | S CUST FOR       |            | 20              |
| 2 | 2 8            | 2/19/15       |       | 0.00    | 3960 F    | RCA BLVD S | <b>UITE 6002</b> | lra        | 99              |
|   | 3              | 967.72        |       | 0.00    | PALM E    | BEACH GARD | ENS, FL          |            | 33410           |
| 4 | 674            | 8.71          |       | 0.00    | 12-12     | 34567      |                  | 800-88     | 88-8888         |
|   | INT RATE       | TAX YEAR      | T# MO | DE      | PAYMENT   | PRINCIPA   | L INTER          | REST       | DATE            |
| e | REDM RATE      | SEARCH FEE    | 1     |         |           |            |                  |            |                 |
|   | REDEM COST     | OTHER FEES    | 2     |         |           |            |                  |            |                 |
| 8 | ACCRU INT      | LIEN TYPE     | 3     |         |           |            |                  |            |                 |
| g | TOTAL DUE      | PAYOF DATE    | 4     |         |           |            |                  |            |                 |
|   | 0.18           | 2015          | 5     |         |           |            |                  |            |                 |
| ( | 0.00           | 0.00          |       |         |           |            |                  |            |                 |
|   | 0.00           | 0.00          |       |         |           | Balan      | ce \$            | 1,194      | . 30            |
| 8 | 0.00           | SUB           |       |         |           | Per D      | iem              | <b>0</b> , | .00             |
| 9 | 1,194.30       | 2/19/15       |       |         |           |            |                  |            |                 |
|   | DESCRIPTION MU | JNICIPAL CHAR | GES   | REV C   |           | PRINCIPAL  | REV COD          | E INTI     | REST            |
|   | L WATER/SEWER  |               |       |         | 18        | 217.87     | 0                | (          | 0.00            |
| 2 |                |               |       |         | 0         | 0.00       | 0                | (          | 0.00            |

The name has changed so we are done select "8" for exit